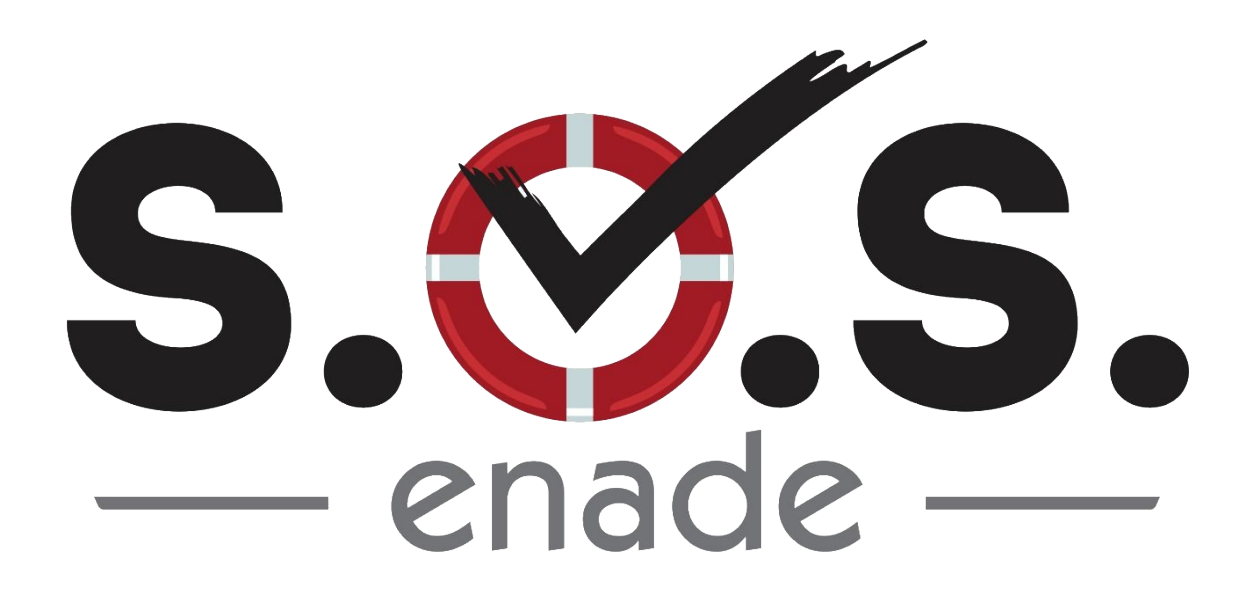

# MANUAL DE USO DO SISTEMA (Perfil "Aluno")

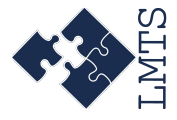

Versão 1.0 Abril de 2019

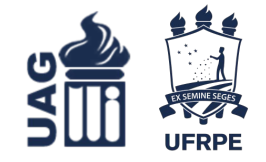

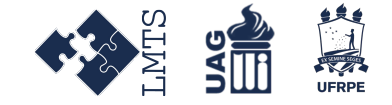

#### **Entrando no Sistema**

Para acessar o sistema, digite o seguinte endereço na barra de endereço do seu navegador:

<u>http://app.uag.ufrpe.br/sosenade/</u>

Pressione Enter e você será redirecionado a página de login do sistema.

## Logando Sistema

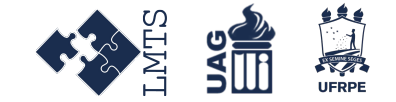

Uma vez na página de Login do sistema, preencha os campos requisitados com suas credenciais e clique no botão **Login**.

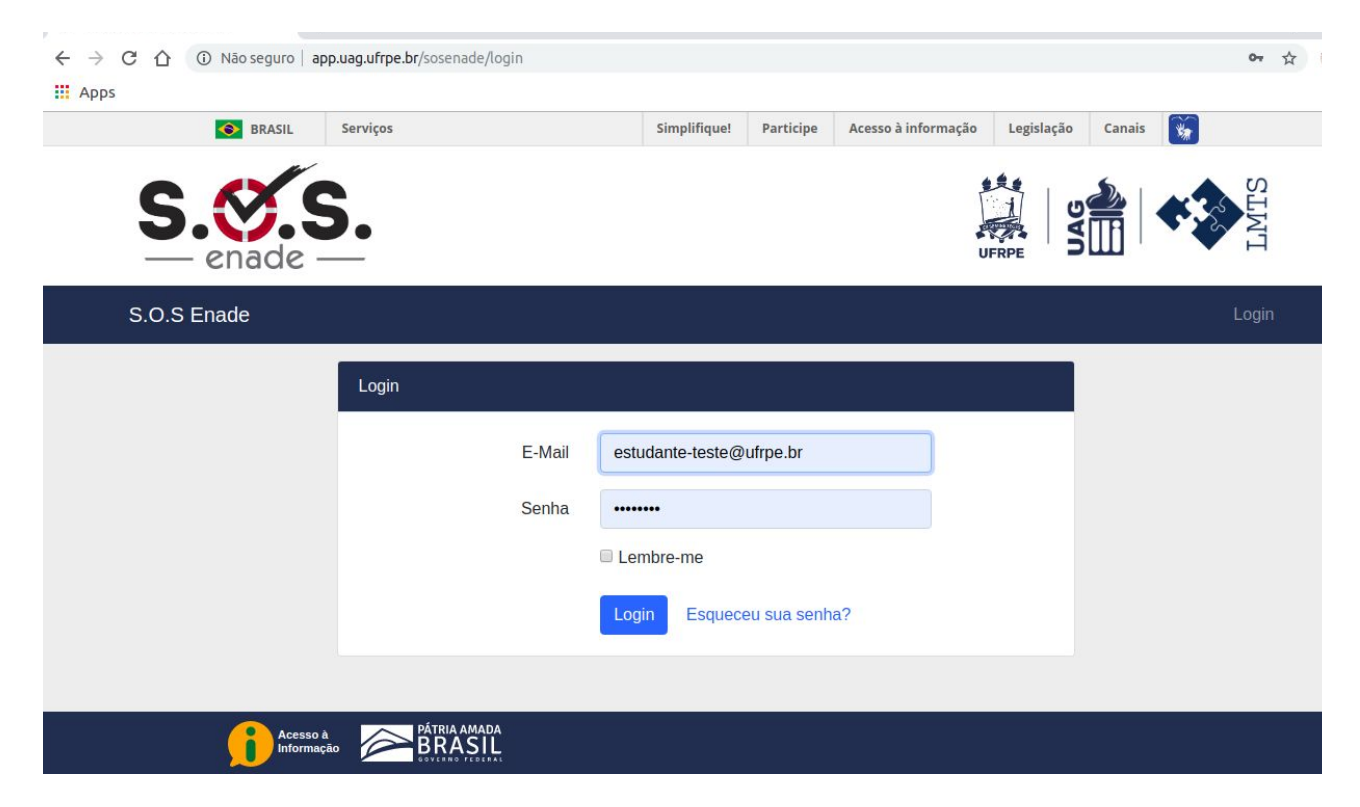

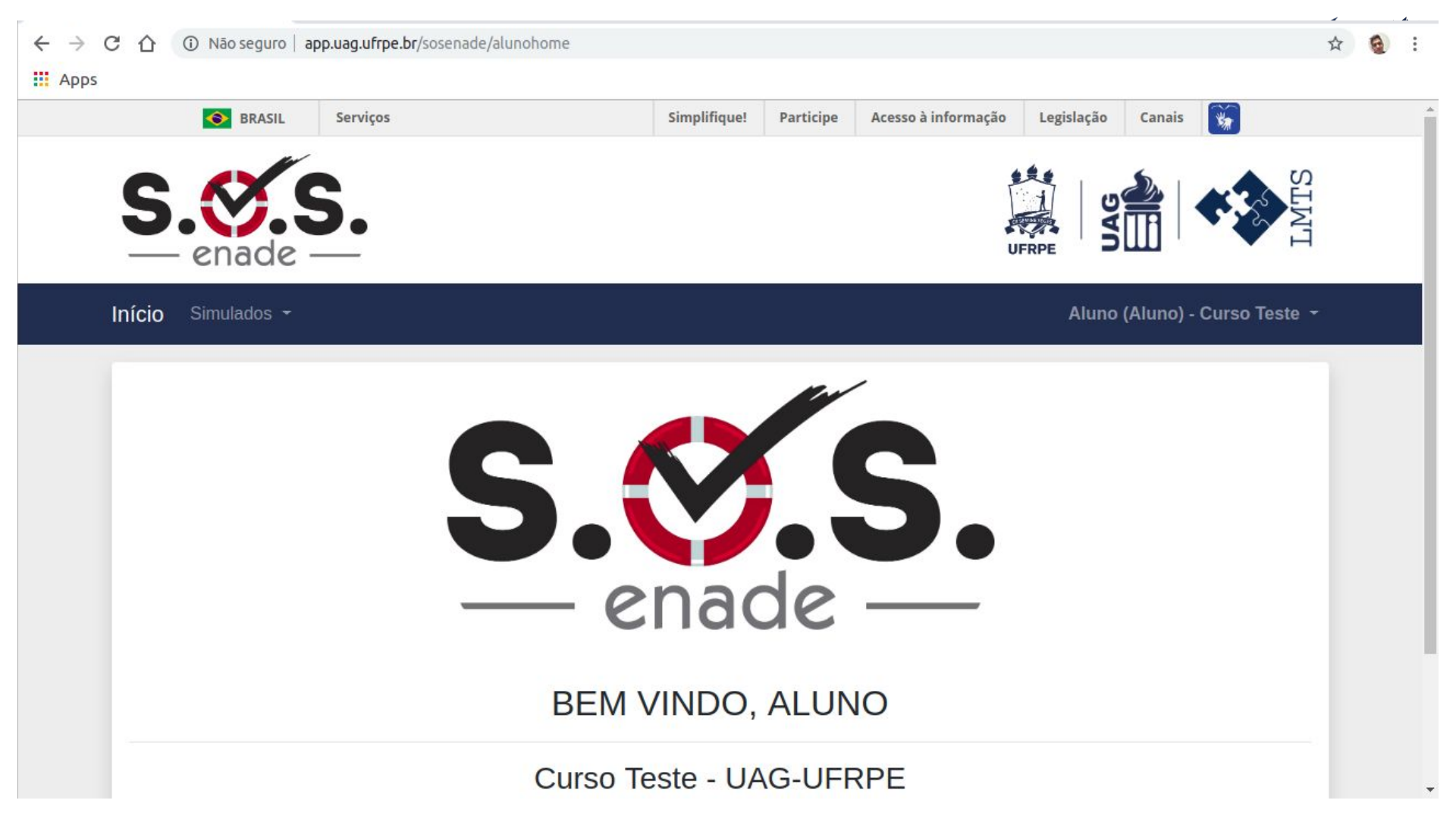

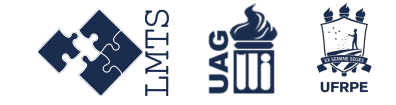

## Lista de Simulados

Como Aluno, você pode ter acesso às listas de simulados disponíveis para responder, e também aos resultados dos simulados já respondidos. Para ter acesso às listas de simulado faça:

- Após acessar com o seu login / senha o sistema, clique em Simulados, no menu superior;
- Em seguida, clique na opção Lista de Simulados.

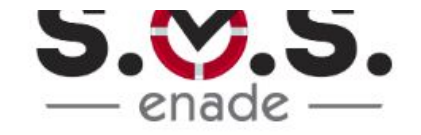

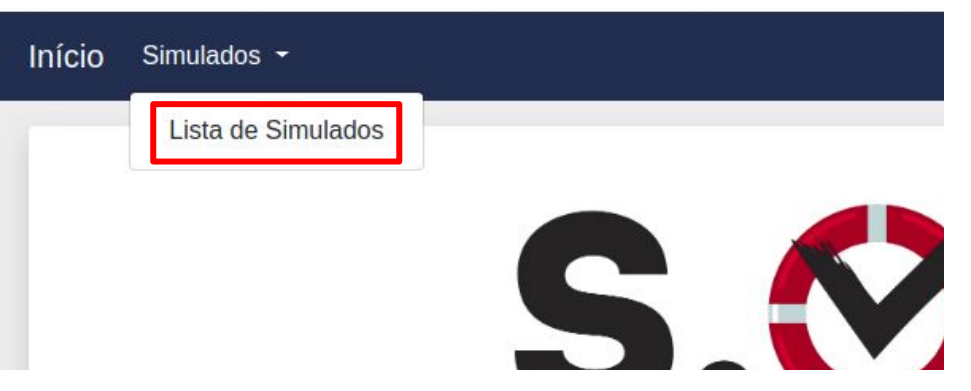

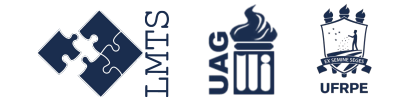

#### Lista de Simulados Disponíveis

A aba **Disponíveis** lista os simulados não feitos, exibindo uma descrição e a quantidade de questões de cada um. Clique na descrição de um simulado para mais informações sobre ele ou para respondê-lo.

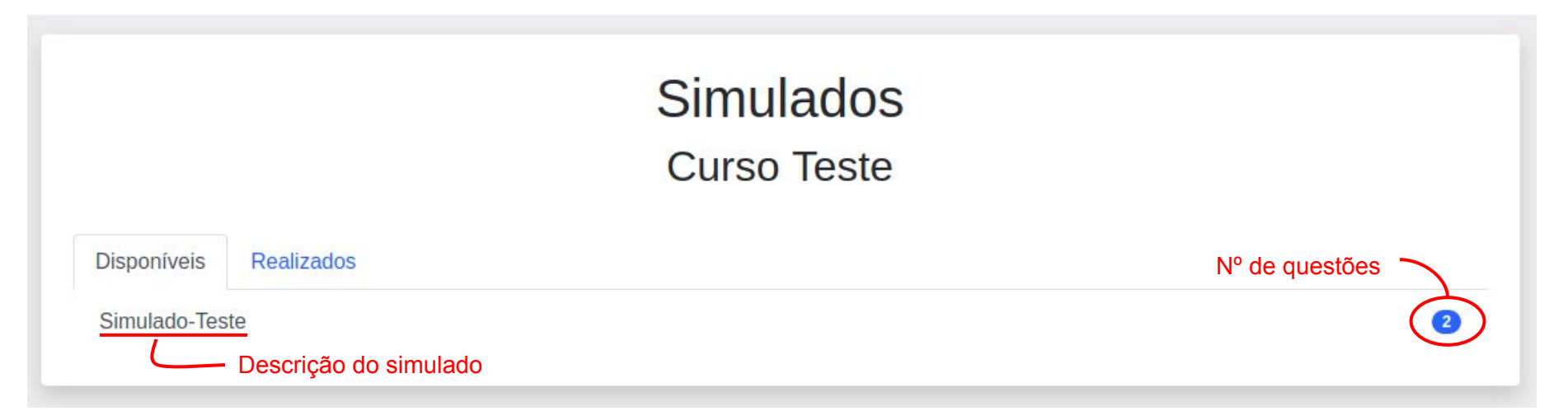

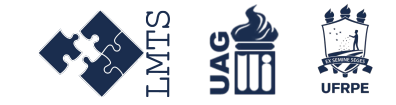

## Disciplinas presentes nos simulados

Uma vez selecionado um simulado, poderão ser vistas quais as disciplinas dispostas no simulado e o nível de cada questão a ser respondida. Para começar a responder o simulado, clique em **Responder Simulado**.

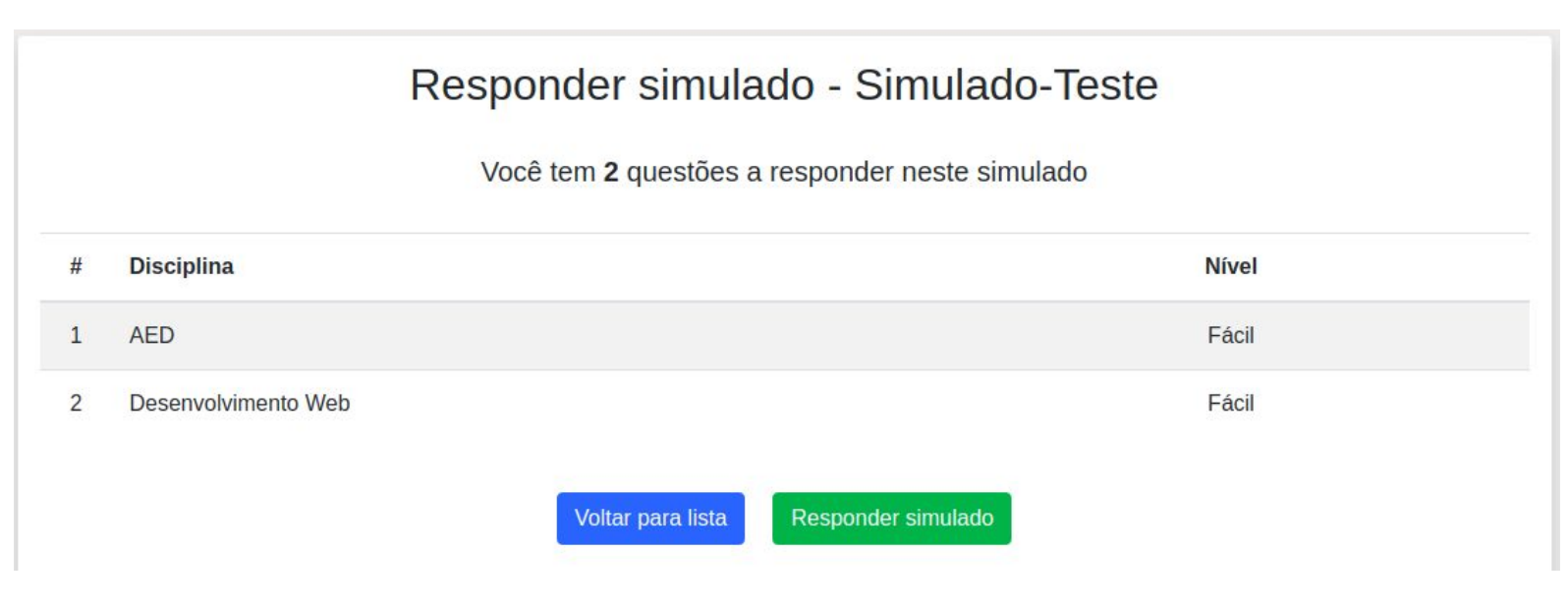

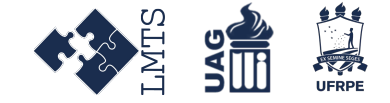

## Tela de resolução

As questões devem ser respondidos sequencialmente. Selecione a alternativa correta, e depois pressione **Próxima** para prosseguir.

Responda a questão

Teste para verificação de paginas e busca por disciplina ultima verificação

Selecione a resposta correta:

🔘 A) Busca A

- B) Busca B
- C) Busca C
- D) Busca D
- E) Busca E

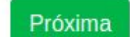

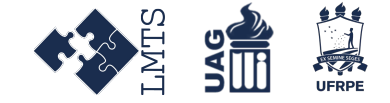

#### Tela de resultado final

Ao final do simulado, você terá acesso ao resultado e as questões que acertou ou errou.

#### Resultado

#### Você acertou 50% do total de 2 questões

| # Questão                                                                     |   |
|-------------------------------------------------------------------------------|---|
| 1 Teste para verificação de paginas e busca por disciplina ultima verificação | × |
| 2 Teste para verificação de paginas e busca por disciplina ultima verificação | × |
|                                                                               |   |

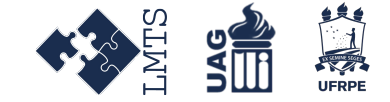

#### Tela de Simulados Realizados

Na aba Realizados, constarão todos os simulados já realizados.

#### Simulados Curso Teste

Disponíveis

Realizados

Simulado-Teste

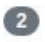